# SA Health – Digital Health SA NetScaler VPN Remote Access Personally Owned Device - iOS, Android & Mac

# Setup Guide

We recommend you retain this document for future reference.

**NOTE:** Digital Health SA only provides a limited level of technical support for connecting to VPN via a personal device.

## **Important Information**

#### **Requirements:**

• An active connection to the Internet

|  | <b>VPN</b> is | compa | atible | with | the f | ollowin | ig: |
|--|---------------|-------|--------|------|-------|---------|-----|
|--|---------------|-------|--------|------|-------|---------|-----|

**Operating Systems:** 

iOS Android macOS

NOTE: For specific OS and Web Browser version compatibility requirements, click <u>here</u>.

# This document provides instructions for the following:

Setup - Part 1 - One Time Password (OTP)

## Setup - Part 2 - VPN Configuration

- iOS (iPhone / iPad) & Android
- macOS (Mac)

## Setup - Part 1 - One Time Password (OTP)

In order to connect to the VPN you will need to have a One Time Password, this is setup using the below steps:

1. On a computer, open your Internet browser and go to the below website: <u>https://sahextaccess.sahealth.sa.gov.au/manageotp</u>

**NOTE:** If setting up VPN on a iOS or Android device, you will need to use a separate computer to the access the website, this is required as you will need to use the camera on the iOS device to scan a QR Code displayed on the website.

2. At the login screen enter your HAD username in the User name field:

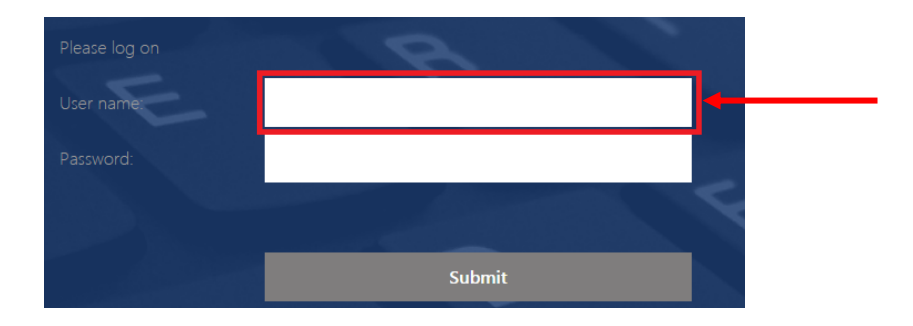

3. Enter your HAD password in the Password field:

| Please log on | A        |                                         |  |
|---------------|----------|-----------------------------------------|--|
| User name:    | jsmith99 |                                         |  |
|               |          |                                         |  |
|               |          | ~~~~~~~~~~~~~~~~~~~~~~~~~~~~~~~~~~~~~~~ |  |
|               | Submit   |                                         |  |

4. Click Submit.

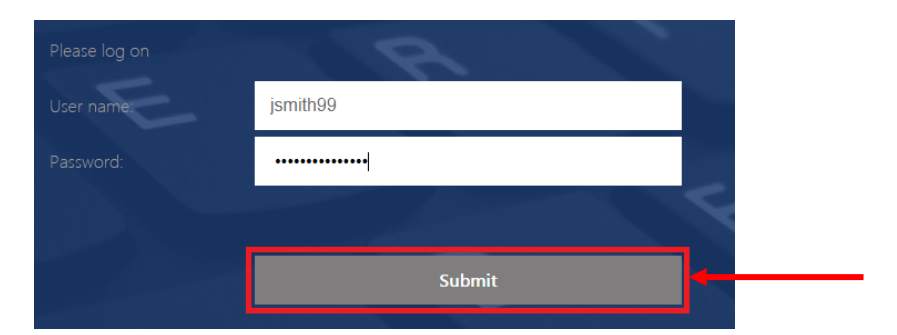

5. Click Add Device.

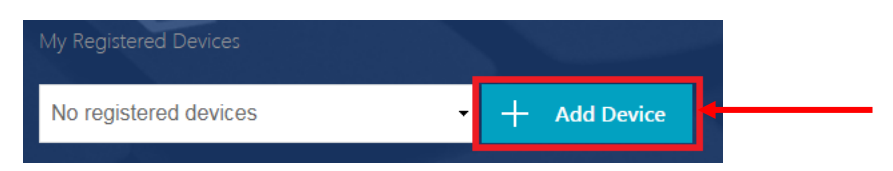

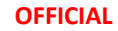

6. Enter a name for the device.

**NOTE:** The name cannot be longer than 10 characters (including spaces).

| My Registered Devices   |              |
|-------------------------|--------------|
| No registered devices - | + Add Device |
| Mobile                  | <b>a</b> u   |

7. Click Go.

| My Registered Devices   |              |
|-------------------------|--------------|
| No registered devices - | + Add Device |
| Mobile                  | Go           |

8. The following window will appear:

NOTE: Do not close this window or click Done until advised later in this guide.

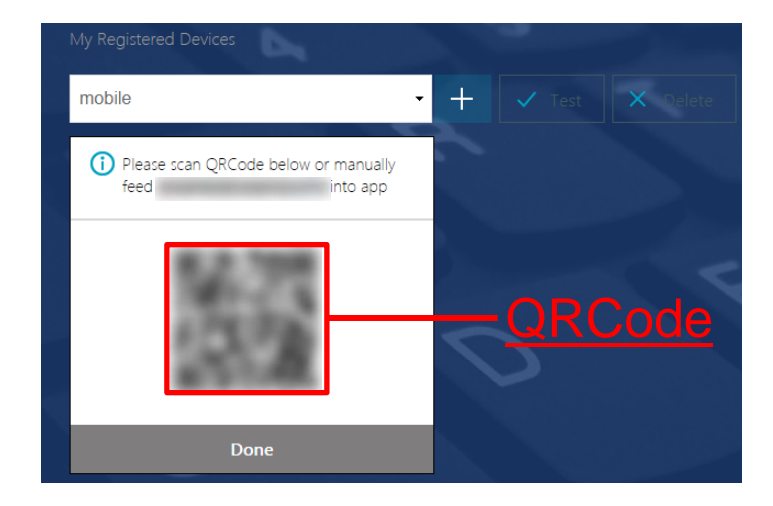

9. On your smart device, you will need to download the Citrix SSO app from the app store.

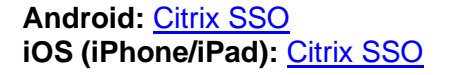

10. Open the Citrix SSO app. The following screen will display:

**Note:** The app may ask for permissions to access the device camera, Bluetooth etc. Approve these requests.

| Android                          | iOS (iPhone)                    |
|----------------------------------|---------------------------------|
| ≡ Citrix SSO                     | ≡<br>Citrix SSO                 |
| CONNECTIONS TOKENS               | VPN Connections Password Tokens |
| Add a Connection to get started. | VPN Add VPN Configuration       |
|                                  |                                 |

#### OFFICIAL

11. On <u>Android</u>, select the **Tokens** option.

On <u>iOS</u>, select **Password Tokens**.

| Android             | iOS (iPhone)                    |
|---------------------|---------------------------------|
| $\equiv$ Citrix SSO | ≡<br>Citrix SSO                 |
| CONNECTIONS TOKENS  | VPN Connections Password Tokens |

- 12. On <u>Android</u>, press the + symbol at the bottom right of the screen.
  - On <u>iOS</u>, select **Add New Token**.

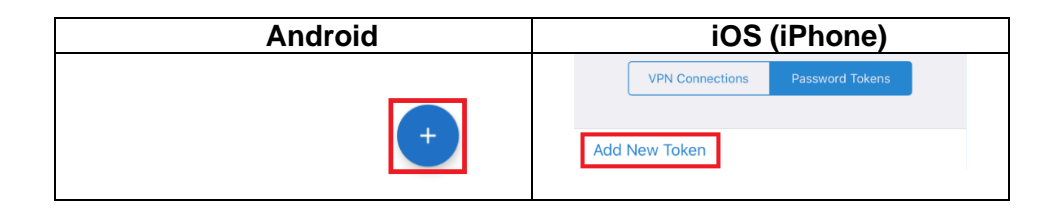

## 13. Choose Scan QR Code.

| Android        | iOS (iPhone)   |
|----------------|----------------|
| Enter Manually | Scan QR Code   |
| Scan QR Code   | Enter Manually |
| ×              |                |

- 14. Point the camera on your smart device towards the QRCode displayed on your computer.
- 15. On <u>Android</u>, the Citrix SSO app should detect the QRCode and add an entry. On <u>iOS</u>, select **Save** and the entry will be added.

The number on this entry will change every 30 seconds and will be used to login to the VPN.

| Android                 | iOS (iPhone)                                                 |  |  |
|-------------------------|--------------------------------------------------------------|--|--|
| ≡ Citrix SSO            | Back Password Token Save                                     |  |  |
| CONNECTIONS TOKENS      | Device Name Mobile                                           |  |  |
| 624364 (20) :<br>Mobile | Secret Key           VPN Connections         Password Tokens |  |  |
|                         | 035210<br>Mobile                                             |  |  |

16. Click **Done** on the website.

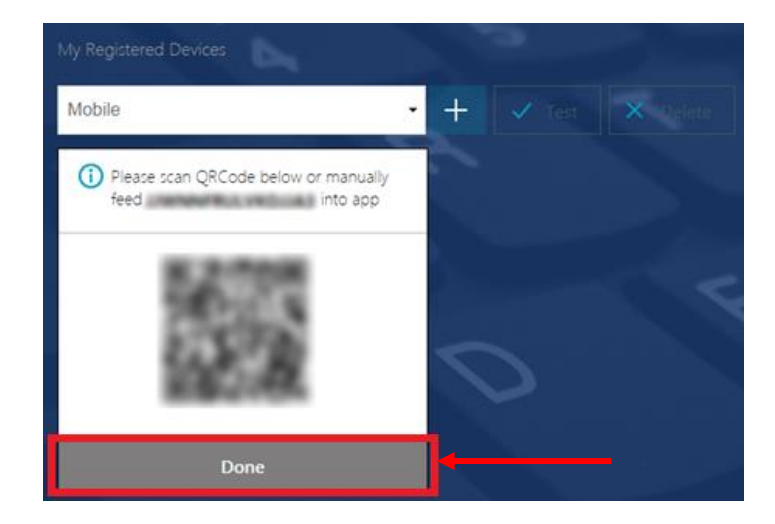

17. Click Test.

| My Registered Devices |     |        | ditta |
|-----------------------|-----|--------|-------|
| Mobile                | • + | 🗸 Test |       |

18. Enter the number currently being displayed in the Citrix SSO app, then click Go.

| My Registered Devices |     |  |
|-----------------------|-----|--|
| Mobile                | • + |  |
| 606760                | Go  |  |

19. The test should be successful.

| My Registered Devices                 | 5   |          |
|---------------------------------------|-----|----------|
| Mobile                                | • + | X Delete |
| 606760                                | Go  |          |
| Successfully verified OTP from Mobile | -   |          |

#### **OFFICIAL**

## Setup - Part 2 - VPN Configuration

- iOS (iPhone / iPad) & Android
- macOS (Mac)

## iOS & Android

1. On <u>Android</u>, in the Citrix SSO app, select **Connections**. On <u>iOS</u>, in the Citrix SSO app, select **VPN Connections**.

| Android             |  | iOS (iPhone)    |                 |  |
|---------------------|--|-----------------|-----------------|--|
| $\equiv$ Citrix SSO |  | ≡               |                 |  |
| CONNECTIONS TOKENS  |  | Citrix SSO      |                 |  |
|                     |  | VPN Connections | Password Tokens |  |
|                     |  |                 | _               |  |

2. On <u>Android</u>, press the + symbol at the bottom right of the screen. On iOS, select **Add VPN Configuration**.

| An                      | droid    | iOS (iPhone)                               |
|-------------------------|----------|--------------------------------------------|
| CONNECTIONS             | TOKENS   | =                                          |
| VPN                     |          | Citrix SSO VPN Connections Password Tokens |
| Add a Connection to get | started. | VDN                                        |
|                         | +        | Add VPN Configuration                      |

3. Enter sahextaccess.sahealth.sa.gov.au into the Server field.

| Android    |                | iOS (iPhone) |             |                   |      |
|------------|----------------|--------------|-------------|-------------------|------|
| CANCEL     | Add Connection | SAVE         | K Back      | Add Configuration | Save |
| Server     |                |              | Server      | Required          |      |
| Descriptio | on             |              | Description | Required          |      |

4. Tap into the the Description field and it will automatically populate, you can change this or leave it as is.

| Android            |                         |      | iOS (iPhone) |                           |        |
|--------------------|-------------------------|------|--------------|---------------------------|--------|
| CANCEL             | Add Connection          | SAVE | < Back       | Add Configuration         | Save   |
| Server<br>sahextac | cess.sahealth.sa.gov.au |      | Server       | sahextaccess.sahealth.sa. | gov.au |
| Description        |                         |      | Descriptio   | sahextaccess.sahealth.sa. | gov.au |
| sahextac           | cess.sahealth.sa.gov.au |      | User Name    | Ask Every Time            |        |

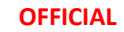

5. Enter your HAD username in the User Name field.

| Android                 |                           |                                                           | iOS (iPhone)                                                                            |                                                                                                    |                                                              |
|-------------------------|---------------------------|-----------------------------------------------------------|-----------------------------------------------------------------------------------------|----------------------------------------------------------------------------------------------------|--------------------------------------------------------------|
| Add Connection          | SAVE                      | K Back                                                    | Add Configuration                                                                       | Sa                                                                                                    | ive                                                          |
|                         |                           |                                                           |                                                                                         |                                                                                                    |                                                              |
| cess.sahealth.sa.gov.au |                           | Server                                                    | sahextaccess.sahealth.sa.                                                               | gov.au                                                                                                    |                                                              |
|                         |                           | Description                                               | sahextaccess.sahealth.sa.                                                               | gov.au                                                                                                    |                                                              |
| cess.sahealth.sa.gov.au |                           | User Name                                                 | jsmith99                                                                                |                                                                                                    |                                                              |
|                         |                           |                                                           |                                                                                         |                                                                                                    |                                                              |
|                         |                           | Certificate                                               | Di                                                                                      | sabled                                                                                                    | >                                                            |
|                         | Android<br>Add Connection | Android<br>Add Connection SAVE<br>cess.sahealth.sa.gov.au | Android Add Connection SAVE Cess.sahealth.sa.gov.au Cess.sahealth.sa.gov.au Certificate | Android       iOS (iPhone)         Add Connection       SAVE       Add Configuration         cess.sahealth.sa.gov.au       Server       sahextaccess.sahealth.sa.         cess.sahealth.sa.gov.au       User Name       jsmith99         Certificate       Display | Android       iOS (iPhone)         Add Connection       SAVE |

## 6. Select Save.

| Android iOS (iPhone) |                         |      | )                                                    |                                                                                                    |                                       |
|----------------------|-------------------------|------|------------------------------------------------------|----------------------------------------------------------------------------------------------------|---------------------------------------|
| CANCEL               | Add Connection          | SAVE | K Back                                               | Add Configuration                                                                                                 | Save                                  |
| Server               |                         |      |                                                      |                                                                                                    |                                       |
| sahextac             | cess.sahealth.sa.gov.au |      | Server                                               | sahextaccess.sahealth.                                                                                            | sa.gov.au                             |
| Description          |                         |      | Description                                          | sahextaccess.sahealth.                                                                                            | sa.gov.au                             |
| sahextac             | cess.sahealth.sa.gov.au |      | User Name                                            | jsmith99                                                                                                    |                                       |
| User Name            |                         |      |                                                      |                                                                                                    |                                       |
| jsmith99             |                         |      | Certificate                                          |                                                                                                    | Disabled >                            |
|                      |                         |      | Select All<br>"Citri<br>Add<br>All netwo<br>be filte | ow if prompted:<br>ix SSO" Would Li<br>VPN Configurat<br>ork activity on this iPh<br>red or monitored whe<br>VPN. | ike to<br>ions<br>none may<br>n using |
|                      |                         |      | Allo                                                 | Don't                                                                                                    | Allow                                 |

7. On <u>Android</u>, choose **Just Save**. On <u>iOS</u>, choose **Save**.

| Android          | iOS (iPhone)     |
|------------------|------------------|
| Save and Connect | Save and Connect |
| Just Save        | Save             |
| Cancel           |                  |
|                  |                  |

8. Download and open the Microsoft Remote Desktop app from the App Store or Play Store.

Android: <u>Microsoft Remote Desktop</u> iOS (iPhone/iPad): <u>Microsoft Remote Desktop</u> 9. Press the + button.

| Android |   | iOS (iPhone) |     | e)  |
|---------|---|--------------|-----|-----|
|         | - |              | PCs | Q + |
|         |   |              |     |     |

10. On Android, select Desktop.

On iOS, select Add PC.

| Android                          | iOS (iPhone)  |  |
|----------------------------------|---------------|--|
| $\equiv$ Remote Desktop +        | Add PC        |  |
| Desktop                          | Add Workspace |  |
| It's lonely Remote Resource Feed | Cancel        |  |

11. Tap on the Host Name or IP Address option.

| Android                 |          | iOS (iPhone) |             |              |
|-------------------------|----------|--------------|-------------|--------------|
| × Add desktop           | SAVE     | ×            | Add PC      | Save         |
| PC name                 |          | PC Name      | Hostname or | IP Address > |
| Host name or IP address | $\times$ | User Account | Ask Whe     | n Required > |
| User name               |          |              |             |              |
| Enter every time        | -        |              |             |              |
|                         |          |              |             |              |

12. On <u>Android</u>, enter the asset number of your SA Health device (e.g. SAH012345). On <u>iOS</u>, enter the asset number of your SA Health device (e.g. SAH012345) then click the back button.

| Android           |      | iOS (iPhone) |  |
|-------------------|------|--------------|--|
| × Add desktop     | SAVE | PC Name      |  |
| PC name sah012345 | ×    | SAH012345    |  |

13. On <u>Android</u>, Tap on **Enter every time**. On <u>iOS</u>, Tap on **Ask When Required**.

| Android          |      | iOS (iPhone) |         |              |
|------------------|------|--------------|---------|--------------|
| × Add desktop    | SAVE | ×            | Add PC  | Save         |
| PC name          |      | PC Name      | S       | AH012345 >   |
| sah012345        | X    | User Account | Ask Whe | n Required > |
| User name        |      |              |         |              |
| Enter every time | •    |              |         |              |
|                  |      |              |         |              |

#### 14. Select Add User Account.

| Android                              |          | iOS (iPhone)                          |   |
|--------------------------------------|----------|---------------------------------------|---|
| × Add desktop                        | SAVE     | < User Account                        |   |
| PC name sah012345 User name          | <u>×</u> | Ask When Required<br>Add User Account | > |
| Enter every time<br>Add user account | • •      |                                       |   |

15. Enter your HAD Username (make sure to include HAD\ before your username).

| Android          |      | iOS (iPhone)        |      |  |
|------------------|------|---------------------|------|--|
| × Add desktop    | SAVE | Add User Account    | Save |  |
| Add user account |      | HAD\Jsmith99        | ٢    |  |
| User name        |      | Password (Optional) |      |  |
| HAD\jsmith99     | ×    |                     |      |  |

## 16. Click Save.

| Android          |          | iOS (iPhone)        |      |
|------------------|----------|---------------------|------|
| × Add desktop    | SAVE     | Add User Account    | Save |
| Add user account |          | HAD\Jsmith99        | ۲    |
| User name        |          | Password (Optional) |      |
| HAD\jsmith99     | $\times$ |                     |      |
| Password         |          |                     |      |
|                  | $\times$ |                     |      |
| CANCEL           | SAVE     |                     |      |

- 17. On <u>Android</u>, Ensure the entry with your HAD ID is selected. On <u>iOS</u>, Ensure the entry with your HAD ID is selected and click the back button.

| Android                     |      | iOS (iPhone)      |  |
|-----------------------------|------|-------------------|--|
| × Edit desktop              | SAVE | User Account      |  |
| PC name SAH012345 User name | ×    | Ask When Required |  |
| HAD\jsmith99                | •    |                   |  |

#### 18. Click Save.

| Android        |          | iOS (iPhone) |                |           |
|----------------|----------|--------------|----------------|-----------|
| × Edit desktop | SAVE     | ×            | Add PC         | Save      |
| PC name        |          | PC Name      | SA             | H012345 > |
| SAH012345      | ×        | User Account | HAD\Jsmith99 > |           |
| User name      |          |              |                |           |
| HAD\jsmith99   | <b>•</b> |              |                |           |

19. Setup is now complete. Refer to the separate User Guide for instructions on how to connect to and use the VPN going forward.

## macOS

- 1. On your Mac, download the <u>Citrix SSO</u> app from the App Store.
- 2. Open the Citrix SSO app and the below screen will be displayed:

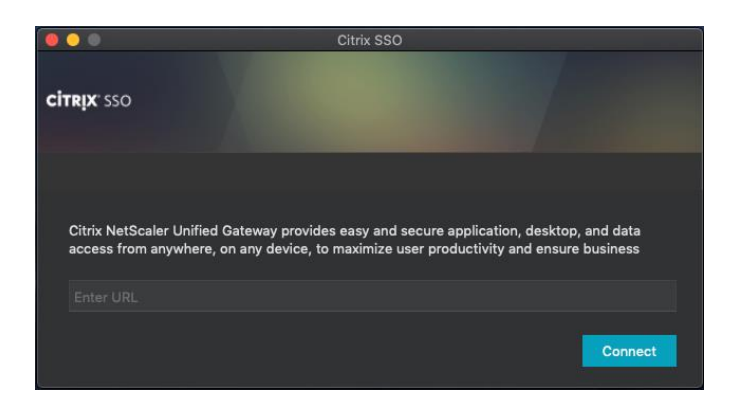

3. Enter the URL as sahextaccess.sahealth.sa.gov.au

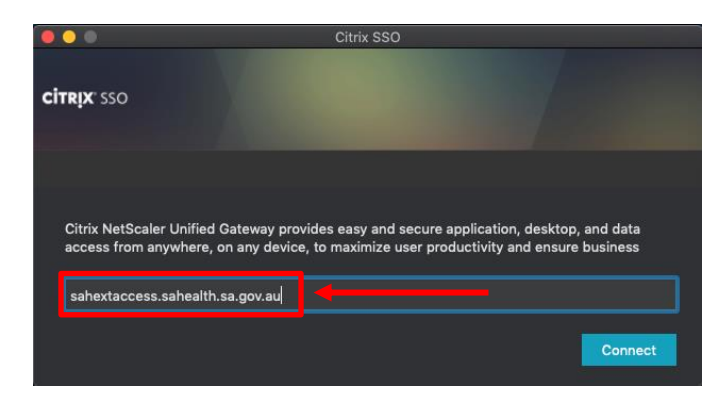

4. Click Connect.

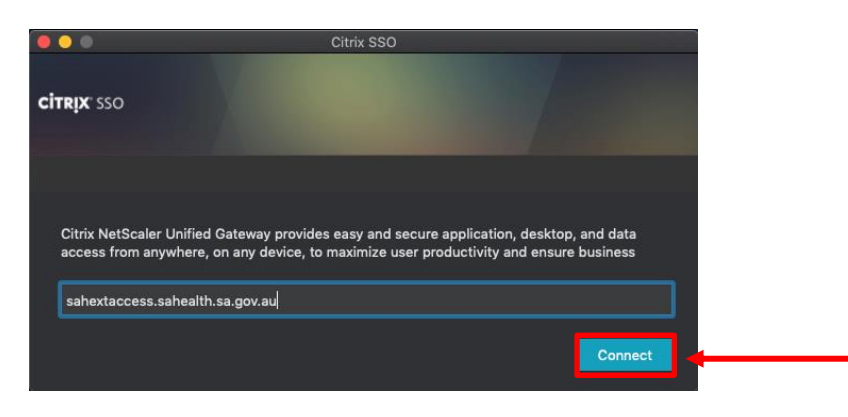

5. Select Allow.

|                                                 | "Citrix SSO" Would Like to Add VPN<br>Configurations                                                                                    |  |
|-------------------------------------------------|----------------------------------------------------------------------------------------------------|--|
|                                                 | All network activity on this Mac may be filtered or<br>monitored when using VPN.                                                        |  |
|                                                 | Allow                                                                                                    |  |
| Citrix NetScaler Unifie<br>access from anywhere | d Gateway provides easy and secure application, desktop, and data<br>, on any device, to maximize user productivity and ensure business |  |
| sahextaccess.saheal                             | h.sa.gov.au                                                                                                    |  |
|                                                 | Connect                                                                                                    |  |

6. Download the Microsoft Remote Desktop 10 app from the App Store.

#### OFFICIAL

7. Open the Microsoft Remote Desktop 10 app and the below screen will display:

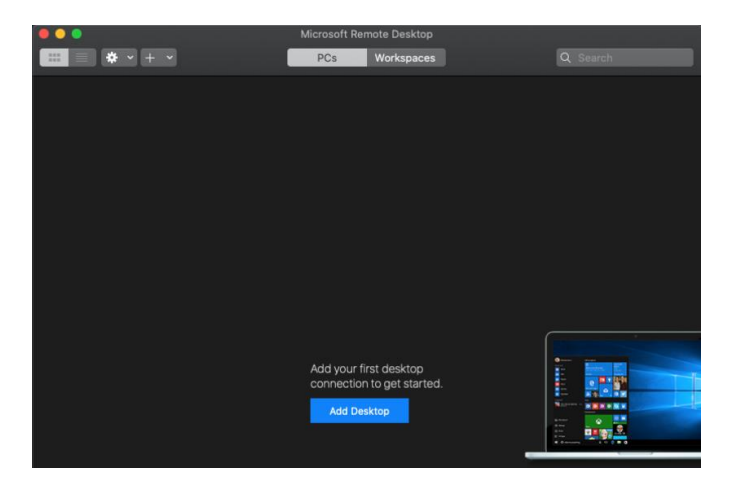

8. Click the + button.

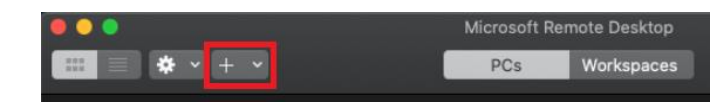

9. Choose Desktop.

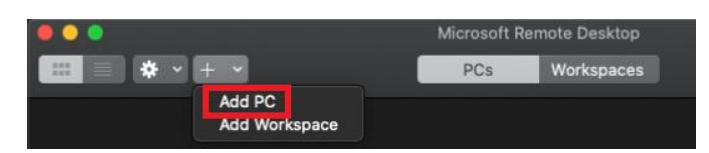

10. Enter the asset number of your SA Health Computing device (e.g. SAH012345).

| Add PC        |                   |    |
|---------------|-------------------|----|
| PC name:      | sah012345         |    |
| User account: | Ask when required | \$ |

11. Click Add.

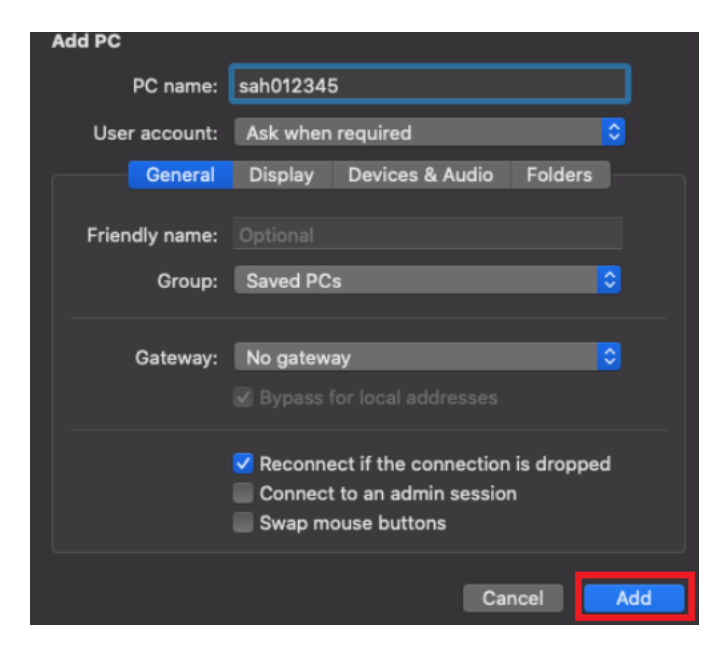

## 12. Setup is now complete.

Refer to the separate User Guide for instructions on how to connect to and use the VPN going forward.